# **California WIC APP Set-up Guide**

Download the FREE California WIC App at the App Store. You may need to sign in with your Apple ID.

## California WIC App K Back Settings K Back Register Ð How Can I Get WIC? Version v 1.0.5 ( Build 9 ) Email Address Enter Email Address Language Device: English (e WIC Foods Password STEP 1 STEP 2 STEP 3 About the California WIC Card **Resource Links** Enter Password California WIC Family Portal Confirm Password Tap top right corner Tap to select Tap Register on Information about WIC Enter Email Addres Breastfeeding Support Enter Confirm Password to choose preferred main screen and fill language and tap such as: Enter Password WIC Card Number Farmers' Markets Enter WIC Card Number in registration fields. language. Save. Welcome to WIC Videos About the California Cardholder Birth Date Tap Register at WIC Card lists stores Privacy Policy Enter Cardholder Birth Date Mailing Address Zip Code bottom to save. that accept the WIC Enter Mailing A Card. Done California WIC Family Register Portal has a video on how to shop with the Device: English (en) WIC Card Customer Service WIC Card. Phone: 1-844-4MY-FAMILY or 1-844-469-3264 9 ð WIC Locations WIC Grocers Resource Links This institution is an equal opportunity prov

## Tips For Using WIC Icons

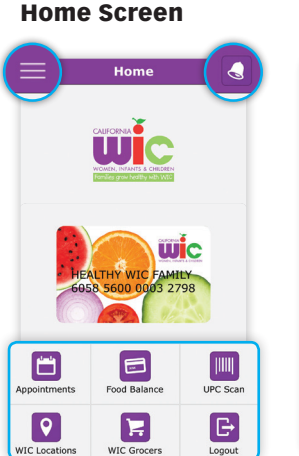

Appointments E-Center 000-000-0000 2 831 Bevins • akeport, CA 95453 06/04/2019 8:00 AM

Appointments

- Menu in top left
- Bell in top right turns red when you have an appointment scheduled.
- 6 Menu Icons at bottom.

| Tap on Appointments icon |
|--------------------------|
| to see:                  |

- WIC clinic name, phone number, and address.
- Date and time of appointment.
- List of what to bring.

| =                                                                 | Food Balance                                            |                                                               |  |
|-------------------------------------------------------------------|---------------------------------------------------------|---------------------------------------------------------------|--|
| 10/21/2019 to 11/20/2019 $\rightarrow$                            |                                                         |                                                               |  |
| CHEESE 32<br>OZ                                                   | EGGS - ALL<br>AUTHORIZED                                | 72<br>OZ<br>BREAKFAST CEREAL<br>WHOLE AND NON-<br>WHOLE GRAIN |  |
| 2<br>CTR<br>BEANS AND/OR<br>PEANUT BUTTER                         | 2<br>CTR<br>DRY LEGUMES OR<br>DRY PEAS (MATURE<br>SEED) | WHOLE GRAINS                                                  |  |
| \$22<br>.00<br>FRUITS AND<br>VEGETABLES - CASH<br>VALUE VOUCHER   | YOGURT -<br>LOW FAT                                     | 9<br>GAL<br>NONFAT AND<br>LOWFAT 1% MILK                      |  |
| 288<br>JUCC - ALL CATEGORIES<br>- 16 OZ FROZEN OR 64<br>OZ CARTON |                                                         |                                                               |  |
| UPC Scan                                                          | F                                                       | uture Benefits                                                |  |

- Tap on Food Balance icon to see:
- · Benefits start and end dates
- Foods

24

· Future family benefits

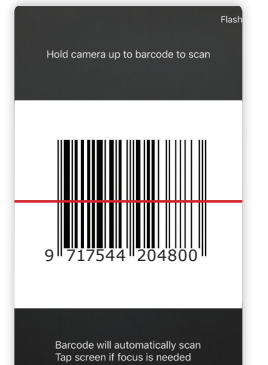

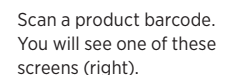

screens (right).

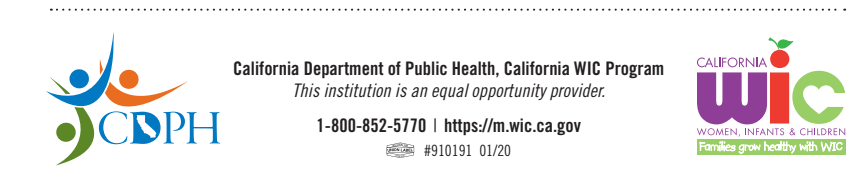

California Department of Public Health, California WIC Program This institution is an equal opportunity provider.

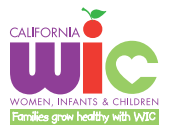

1-800-852-5770 | https://m.wic.ca.gov #910191 01/20

**iPhone** 

Available on the

App Store

**Food Balance** 

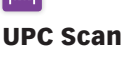

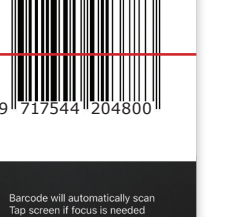

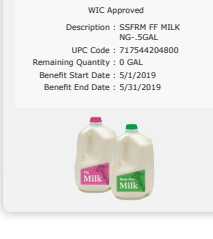

UPC Scar

 $\bigcirc$ 

WIC Approved foods in your family benefits.

WIC Approved foods that are not part of your family benefits package.

UPC Scan

WIC Approved but no benefits were issued for this type of product.

New

Item

Description : SSFRM FF MILK-1GAL

UPC Code : 717544204800

Foods not approved by WIC.

ω

Not WIC Authorized

UPC Code: 078742149349

If you think the food should be WIC authorized, you can take a picture of the food item label (back and front) and barcode, and send it to WICfoods@cdph.ca.go

here is no need to scan bar codes for pr

## **California WIC APP Set-up Guide**

Download the FREE California WIC App at the Google Play Store. You may need to sign in with Google.

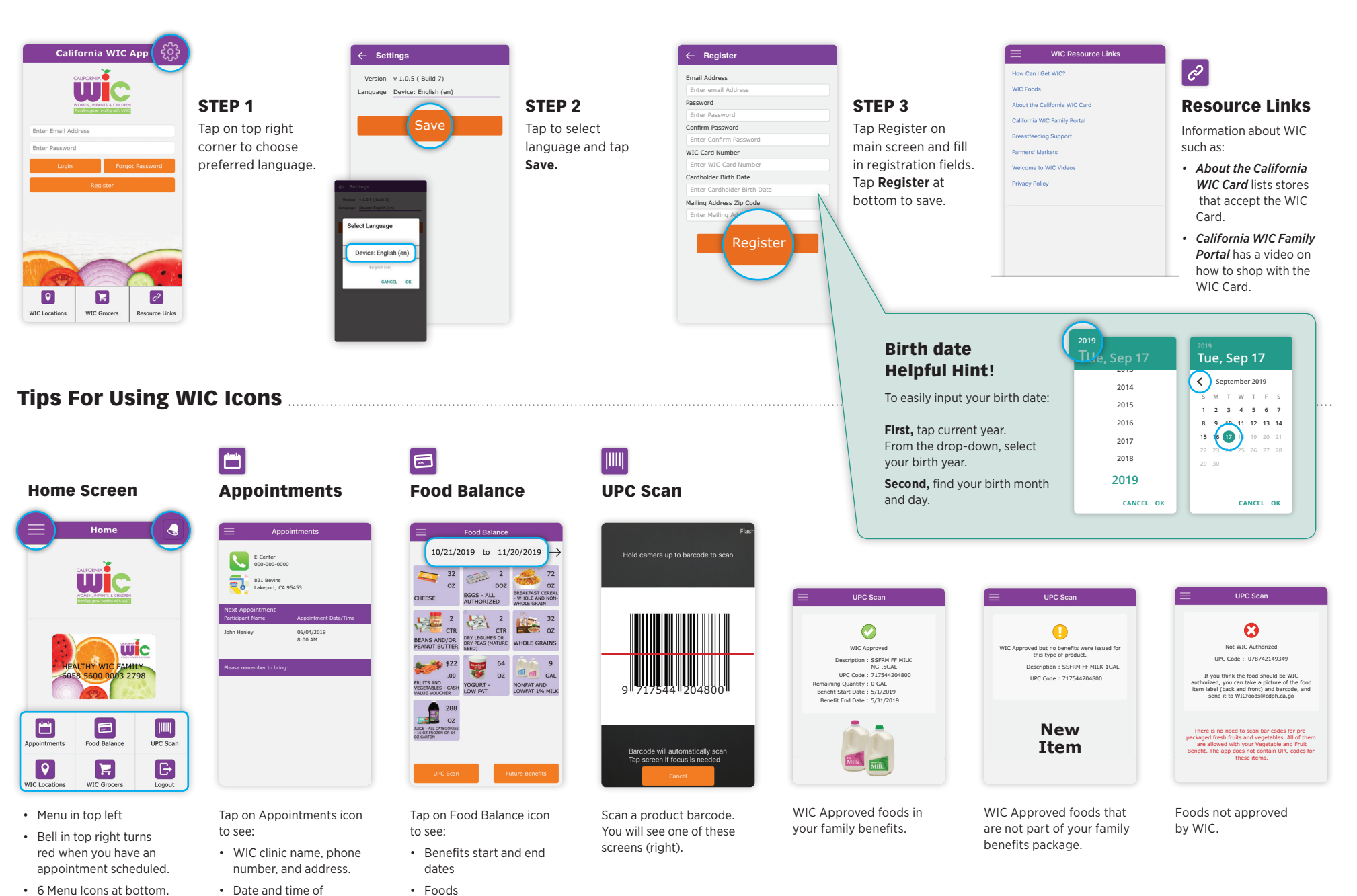

Get it on

Google play

Android

• 6 Menu Icons at bottom. · Date and time of appointment.

· List of what to bring.

· Future family benefits